# Metalen logo effect

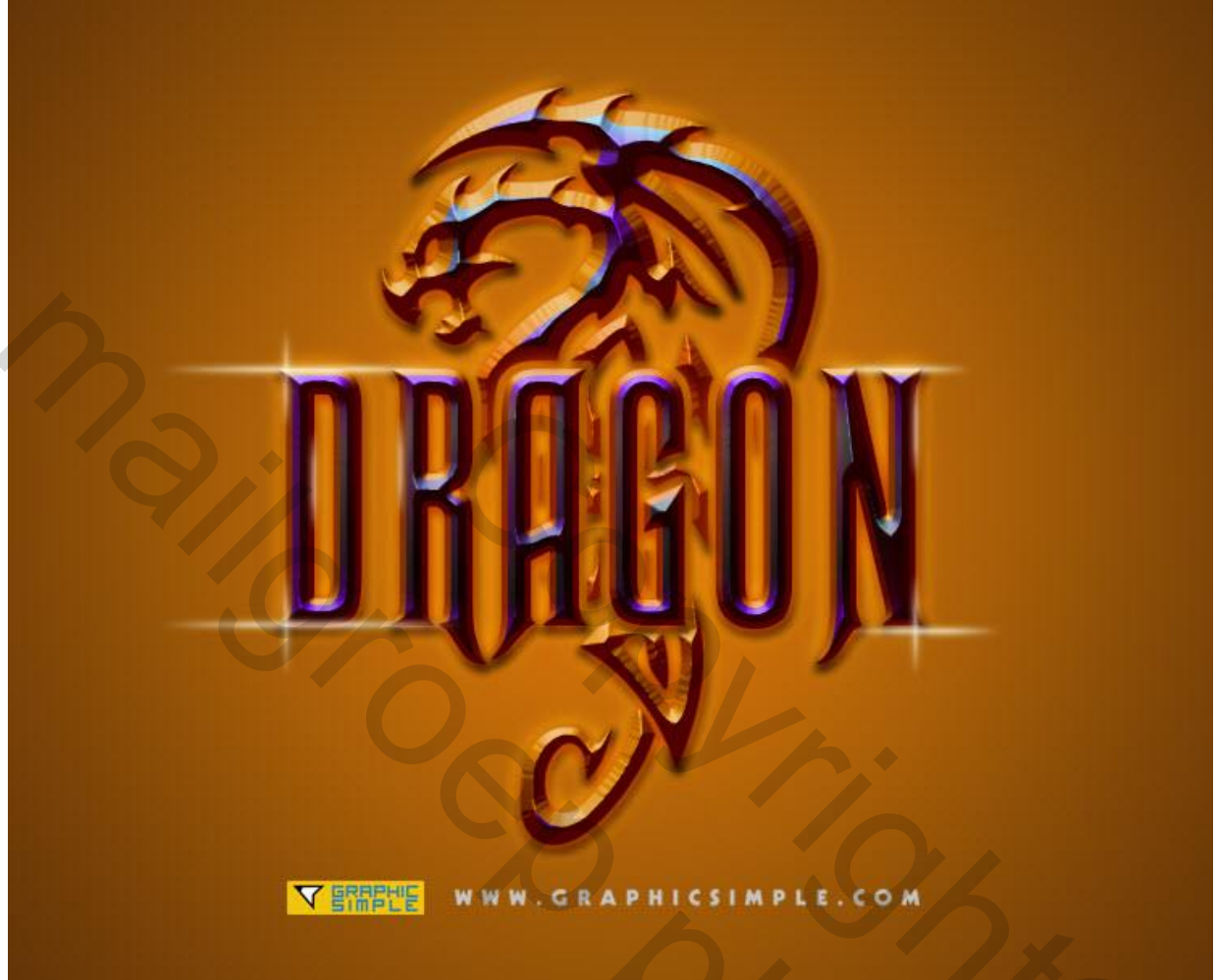

|                             | J×720 px , N      | ков; /2upi. |   | X             |
|-----------------------------|-------------------|-------------|---|---------------|
|                             |                   |             |   |               |
| <u>N</u> ame:               | dragon            |             |   | ОК            |
| Preset: Custom              |                   | •           | 1 | Cancel        |
| Size:                       |                   |             | * | Save Preset   |
| Width:                      | 1280              | Pixels      |   | Delete Preset |
| <u>H</u> eight:             | 720               | Pixels      | • |               |
| <u>R</u> esolution:         | 72                | Pixels/Inch | • |               |
| Color <u>M</u> ode:         | RGB Color         | ▼ 8 bit     | • |               |
| ackground <u>C</u> ontents: | White 👻           |             | • | Image Size:   |
| Advanced                    |                   |             |   | 2.64M         |
| Color Profile:              | sRGB IEC61966-2.1 |             | • |               |
| Pixel Aspect Ratio:         | Square Pixels     |             | - |               |

Radiaal Verloop selecteren

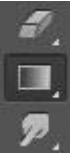

|  |  |  |  |  | Mode: | Normal 🔶 | Opacity: | 100% - | Reverse | 🗹 Dither | Transparency |
|--|--|--|--|--|-------|----------|----------|--------|---------|----------|--------------|
|--|--|--|--|--|-------|----------|----------|--------|---------|----------|--------------|

Gebruikte kleuren : # D97408 en # 4C2407.

| Gradient Editor                          |                |
|------------------------------------------|----------------|
| Presets                                  | Cancel         |
| Name: Custom                             | Save  New      |
| Gradient Type: Solid  Smoothness: 100  % | 5              |
| Stop<br>Op<br>d97408<br>Locatio          | on: 4c2407     |
| Color: Location                          | on: 0 % Delete |
|                                          |                |

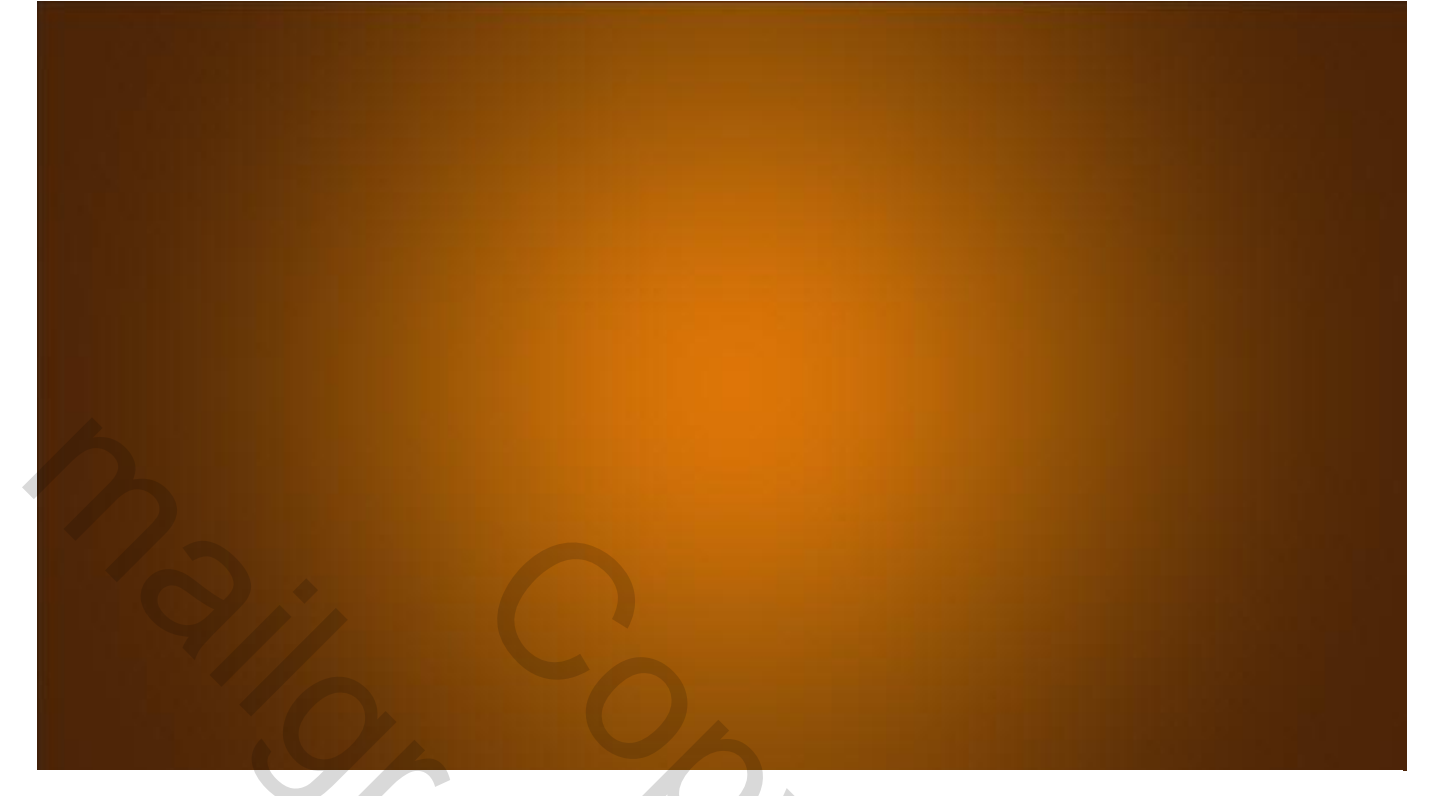

#### <u>Stap 2:</u>

Menu  $\rightarrow$  Bestand  $\rightarrow$  Plaatsen : bladeren naar het bestand Dragon.png , je kan ook werken met bijgevoegde vormen van de dierenriem; plaats en grootte aanpassen. Werk je met de vormen dan moet je die eerst laden.

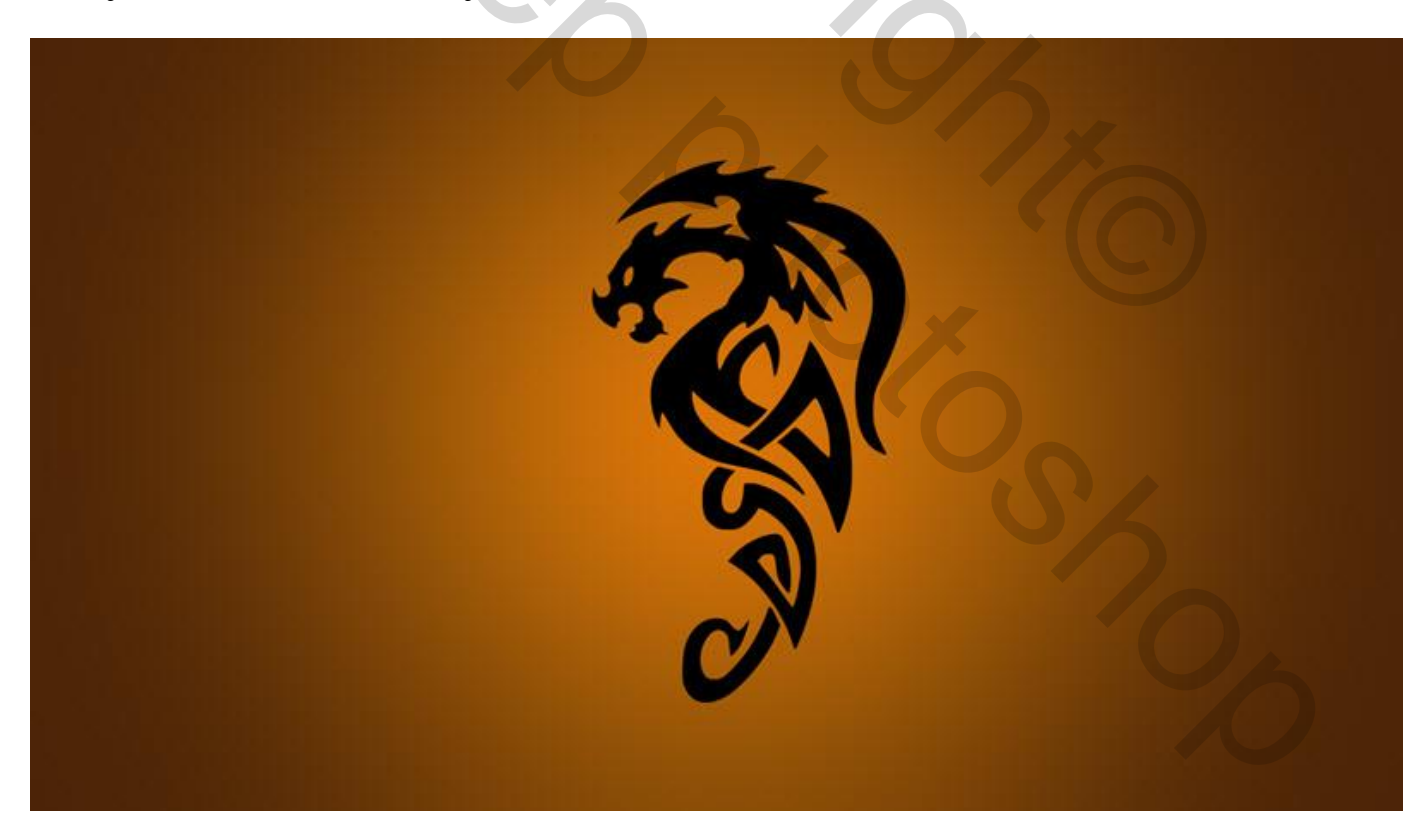

#### Stap 3:

#### We geven aan de laag volgende laagstijlen. \* Schuine kant en Reliëf : Techniek = Gegraveerd hard

| Styles                    | Bevel & Emboss                | ОК         |
|---------------------------|-------------------------------|------------|
| Blending Options: Default | Structure                     | Cancel     |
| V Bevel & Emboss          | Table and the second          | New Chile  |
| Contour                   | Technique: Chisel Hard V      | New Style. |
| Texture                   | Depth: 1000 %                 | V Preview  |
| E Stroke                  | Direction: @ Up Down          |            |
| Inner Shadow              | Sate:46px                     |            |
| Tinner Glow               | Soften: 0 px                  |            |
| 🖾 Satin                   | Shading                       |            |
| Color Overlay             | Angle: 106 °                  |            |
| Gradient Overlay          | Use Global Light              |            |
| Pattern Overlay           | 37 0                          |            |
| Outer Glow                | Gloss Contour                 |            |
| Drop Shadow               | Highlight Mode: Screen        | 10000      |
|                           |                               | 00000      |
|                           | Charles Made an Alles         |            |
|                           | Shadow Mode: Mutply           |            |
|                           | Opacity: 100 %                |            |
|                           | Make Default Reset to Default |            |
|                           |                               |            |

\* Laagstijl 'Lijn' met volgend Verloop : Binnen; modus = Fel licht; stijl = Ruit

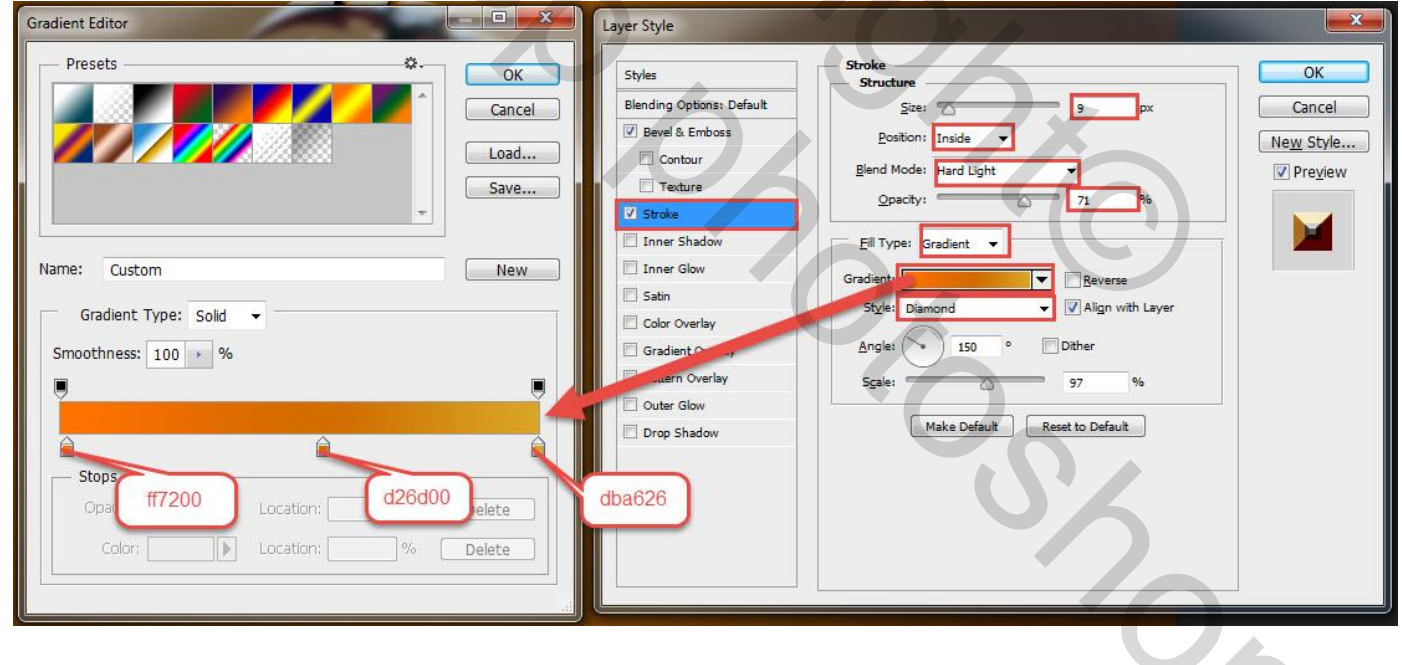

### \* Gloed binnen

| Styles                    | Inner Glow                            |         | ОК                         |
|---------------------------|---------------------------------------|---------|----------------------------|
| Blending Options: Default | Blend Mode: Normal                    |         | Cancel                     |
| Bevel & Emboss 7a         | 4ff 2pacity: 10                       | 0 96    | Ne <u>w</u> Style          |
| Texture                   | Noise: 0                              | %       | <b></b> ✓ Pre <u>v</u> iew |
| V Stroke                  |                                       |         |                            |
| Inner Shadow              | Elements                              |         |                            |
| ☑ Inner Glow              | Ţechnique: Softer ▼                   |         |                            |
| Satin                     | Source: O Center O Edge               |         |                            |
| Color Overlay             | Choke: 0                              | %       |                            |
| Gradient Overlay          | <u>Size:</u> 79                       | px      |                            |
| Pattern Overlay           | — Quality —                           |         |                            |
| Outer Glow                | A A A A A A A A A A A A A A A A A A A |         |                            |
| Drop Shadow               | Contour:                              | A       |                            |
|                           | Range: 10                             | 0 %     |                            |
|                           | Jitter: 0                             | %       |                            |
|                           | Make Default Reset to                 | Default |                            |

Zie bekomen resultaat met al deze laagstijlen tot hiertoe!

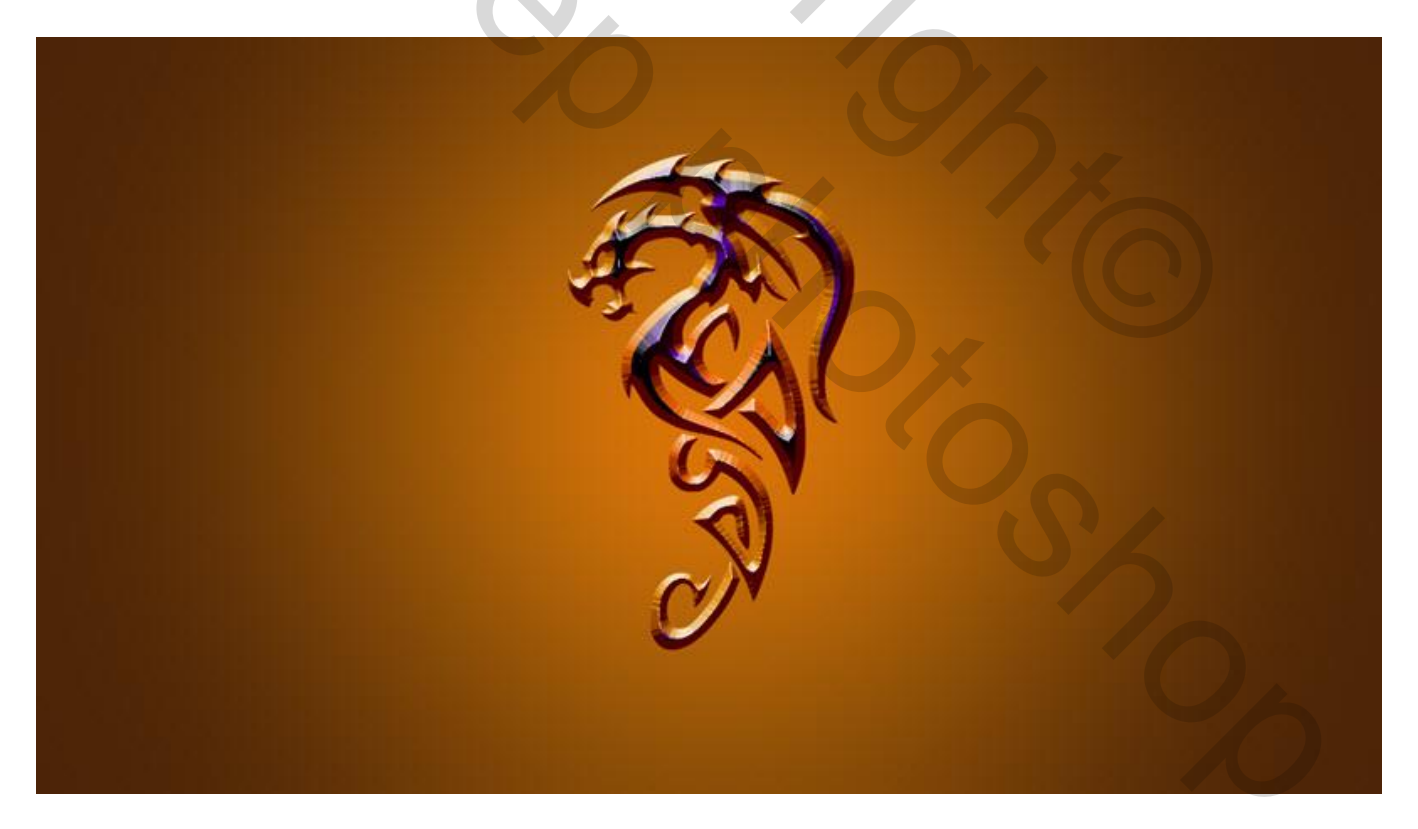

#### \* Satijn Layer Style X Satin OK Styles Structure Blending Options: Default Blend Mode: Multiply Cancel -Bevel & Emboss Opacity: 50 e<u>w</u> Style... $\bigcirc$ 00aeff Contour 7 Preview Angle: 19 Texture Stroke Distance: 11 2 px Inner Shadow Size: T 14 px Inner Glow Anti-aliased Contour: V Invert V Satin Color Overlay Make Default Reset to Default Gradient Overlay Pattern Overlay Outer Glow Drop Shadow

#### \* Verloopbedekking

|        | ayer Style                |                                         |           |
|--------|---------------------------|-----------------------------------------|-----------|
|        | Styles                    | Gradient Overlay<br>Gradient            | ОК        |
|        | Blending Options: Default | Blend Mode: Normal - Dither             | Cancel    |
|        | 📝 Bevel & Emboss          | Opacity:                                | New Style |
|        | Contour                   | Gradent:                                | new scyle |
|        | Texture                   | Tel Tel Tel Tel Tel Tel Tel Tel Tel Tel | V Preview |
|        | Stroke                    | Styre: Linear V Align with La           | yer.      |
|        | Inner Shadow              | Angle: 90 °                             |           |
|        | Inner Glow                |                                         |           |
|        | V Satin                   | Scale: 100 %                            |           |
|        | Color Overlay             | Make Default Reset to Default           |           |
|        | V Gradient Overlag        |                                         |           |
|        | Pattern Overlay           |                                         |           |
|        | Cuter Glow                |                                         |           |
|        | Dres Shadaw               |                                         |           |
|        |                           |                                         |           |
| X      |                           |                                         |           |
| $\sim$ |                           |                                         |           |
|        |                           |                                         |           |
|        |                           |                                         |           |
|        |                           |                                         |           |
|        |                           |                                         |           |

### \* Gloed buiten : modus = Bleken

| Styles                    | Outer Glow                  |               |      | ОК                 |
|---------------------------|-----------------------------|---------------|------|--------------------|
| Blending Options: Default | Bland Madeu                 |               |      | Cancel             |
| Bevel & Emboss            | Biend Mode: Screen          |               |      | Cancer             |
| Contour ff                | 6000 Opacity:               | 75            | %    | New Style          |
| Tertura                   | Noise:                      | 0             | %    | V Pre <u>v</u> iew |
|                           |                             | •             | ]    | 1.000              |
| Stroke                    | Elemente                    |               |      |                    |
| Inner Shadow              |                             |               |      |                    |
| Inner Glow                | <u>l</u> echnique: Softer ▼ | -             |      |                    |
| Satin                     | Spread:                     | 0             | %    |                    |
| Color Overlay             | Size:                       | 7             | px   |                    |
| Gradient Overlay          | Quality                     |               |      |                    |
| Pattern Overlay           |                             |               |      |                    |
| ☑ Outer Glow              | Contour:                    | aliased       |      |                    |
| Drop Shadow               | Range:                      | 50            | %    |                    |
|                           | Jitter:                     | - 0           | %    |                    |
|                           |                             | _             |      |                    |
|                           | Make Default                | Reset to Defa | ault |                    |
|                           |                             |               |      |                    |
|                           |                             |               |      |                    |

| Styles                    | Drop Shadow<br>Structure      |  |
|---------------------------|-------------------------------|--|
| Blending Options: Default | Blend Mode: Multiply          |  |
| Bevel & Emboss            | Onachy 100 %                  |  |
| Contour                   |                               |  |
| Texture                   | Angle: 106 ° Use Global Light |  |
| Stroke                    | Distance:                     |  |
| Inner Shadow              | Spread:                       |  |
| 🗹 Inner Glow              | Size:                         |  |
| 🗹 Satin                   |                               |  |
| Color Overlay             | Quality                       |  |
| Gradient Overlay          | Contour:                      |  |
| Pattern Overlay           | <u>N</u> oise:0 %             |  |
| Outer Glow                | I mar Koocke Out Drop Shadow  |  |
| Drop Shadow               | Make Default Recet to Default |  |
|                           |                               |  |
|                           |                               |  |
|                           |                               |  |

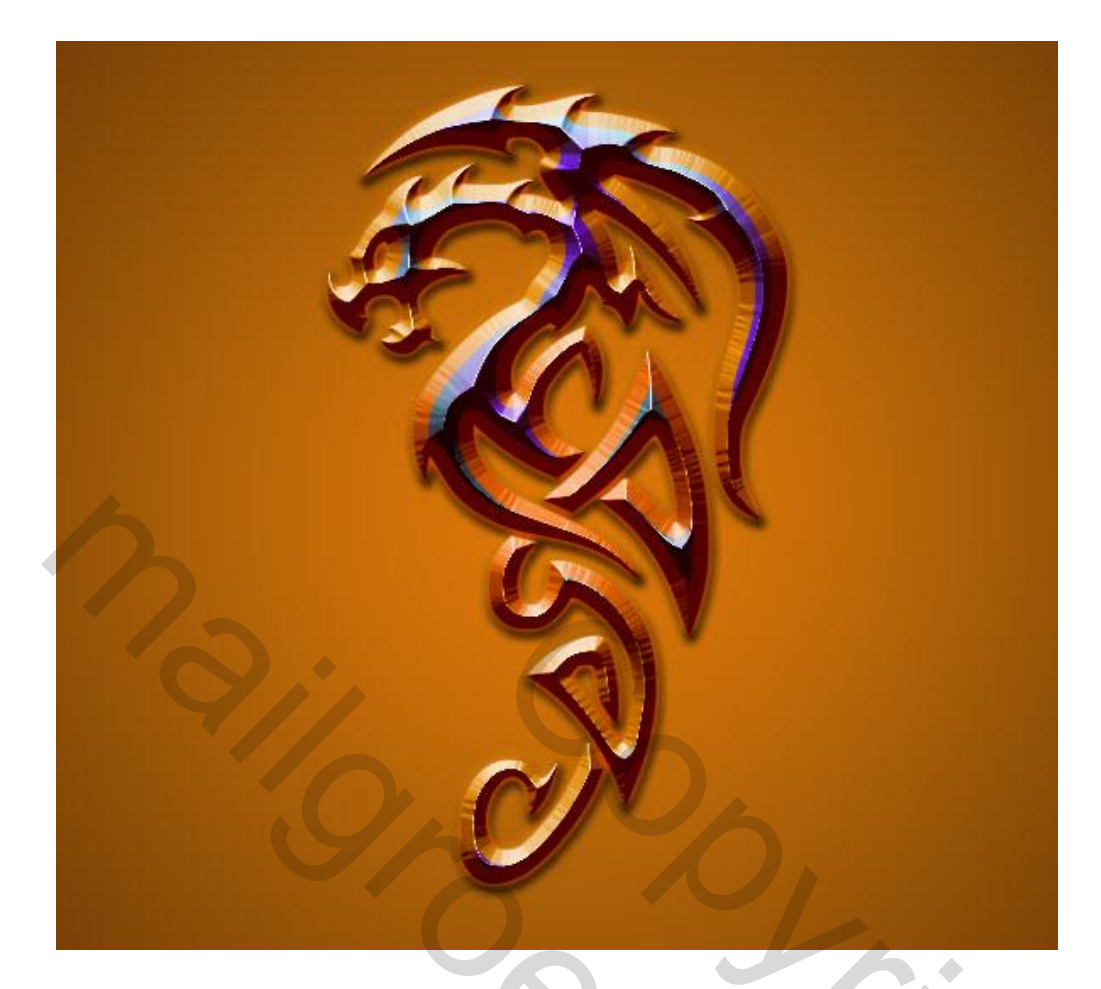

## <u>Stap 4:</u>

 Tekstgereedschap; typ je tekst, hier "Dragon ". Verplaats waar je dat zelf wenst.

 T
  $\mathcal{I}_{\pm}$  UTM Raven
  $\mathcal{R}_{egular}$   $\mathcal{I}_{\pm}$  226.82 pt
  $\mathfrak{A}_{2}$  Sharp
  $\mathfrak{F}_{\pm}$   $\mathfrak{F}_{\pm}$ 

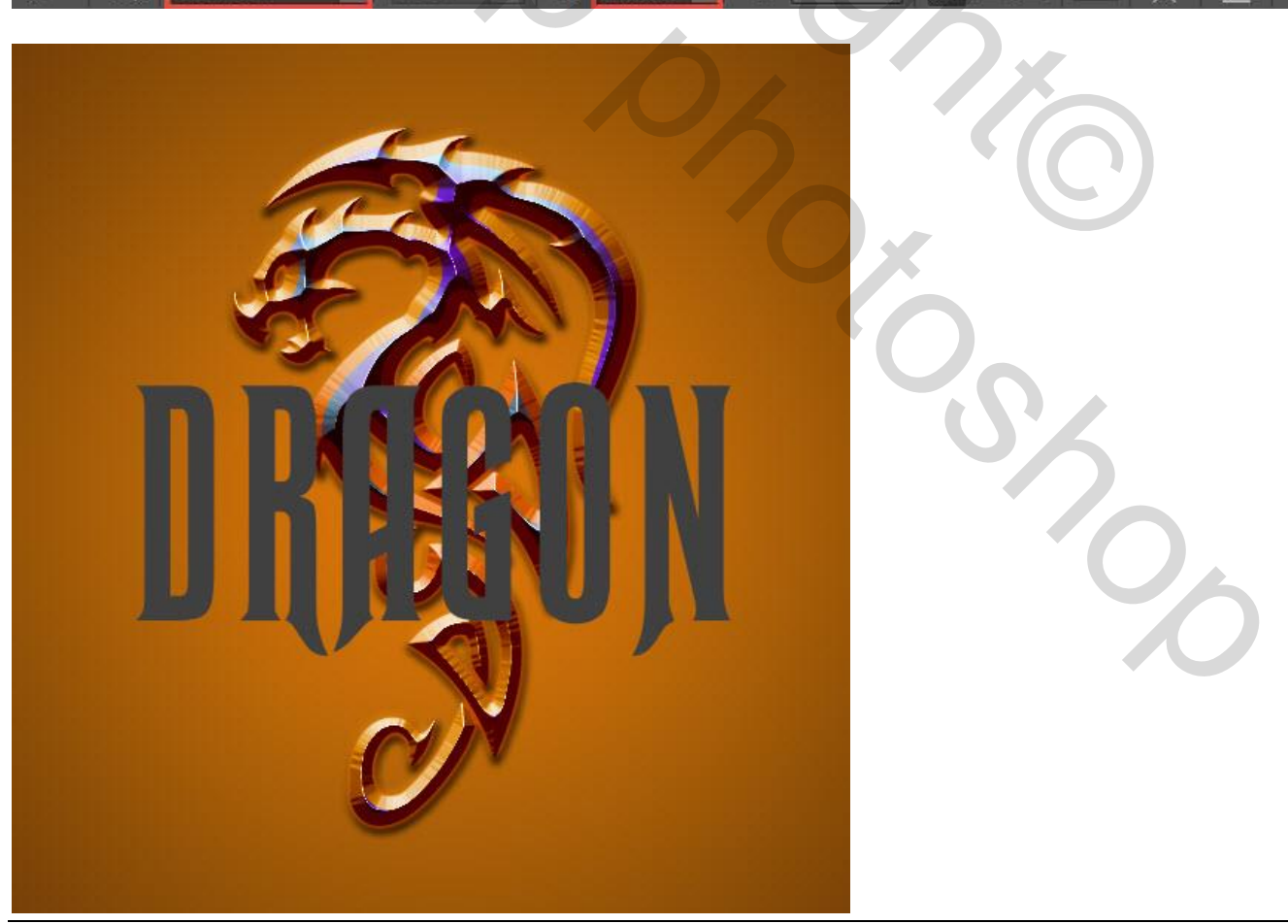

<u>Stap 5:</u> Kopieer en plak de laagstijlen van het "Dragon" logo teken op deze tekstlaag.

| New                             |                                 |
|---------------------------------|---------------------------------|
| Duplicate Laver                 | ় <sup>a</sup> a Sharp ≎        |
| Delete                          |                                 |
| Delete                          |                                 |
| Rename Layer                    |                                 |
| Layer Style                     | Blending Options                |
| Smart Filter                    | Bevel & Emboss                  |
| New Fill Layer                  | ► ✓ Stroke                      |
| New Adjustment Layer            | Inner Shadow                    |
| Layer Content Options           | ✓ Inner Glow                    |
| Laure Marala                    | ✓ Satin                         |
| Layer Mask                      | Color Overlay                   |
| Vector Mask                     | ✓ Gradient Overlay              |
| Create Clipping Mask Alt+Ctrl+G | Pattern Overlay                 |
| Smart Objects                   | ▶ ✓ Outer Glow                  |
| Rasterize                       | <ul> <li>Drop Shadow</li> </ul> |
| New Layer Based Slice           | Copy Layer Style                |
| Group Lavers Ctrl+G             | Paste Layer Style               |
| citity cityers                  | Clear Laver Style               |

# Zie bekomen resultaat.

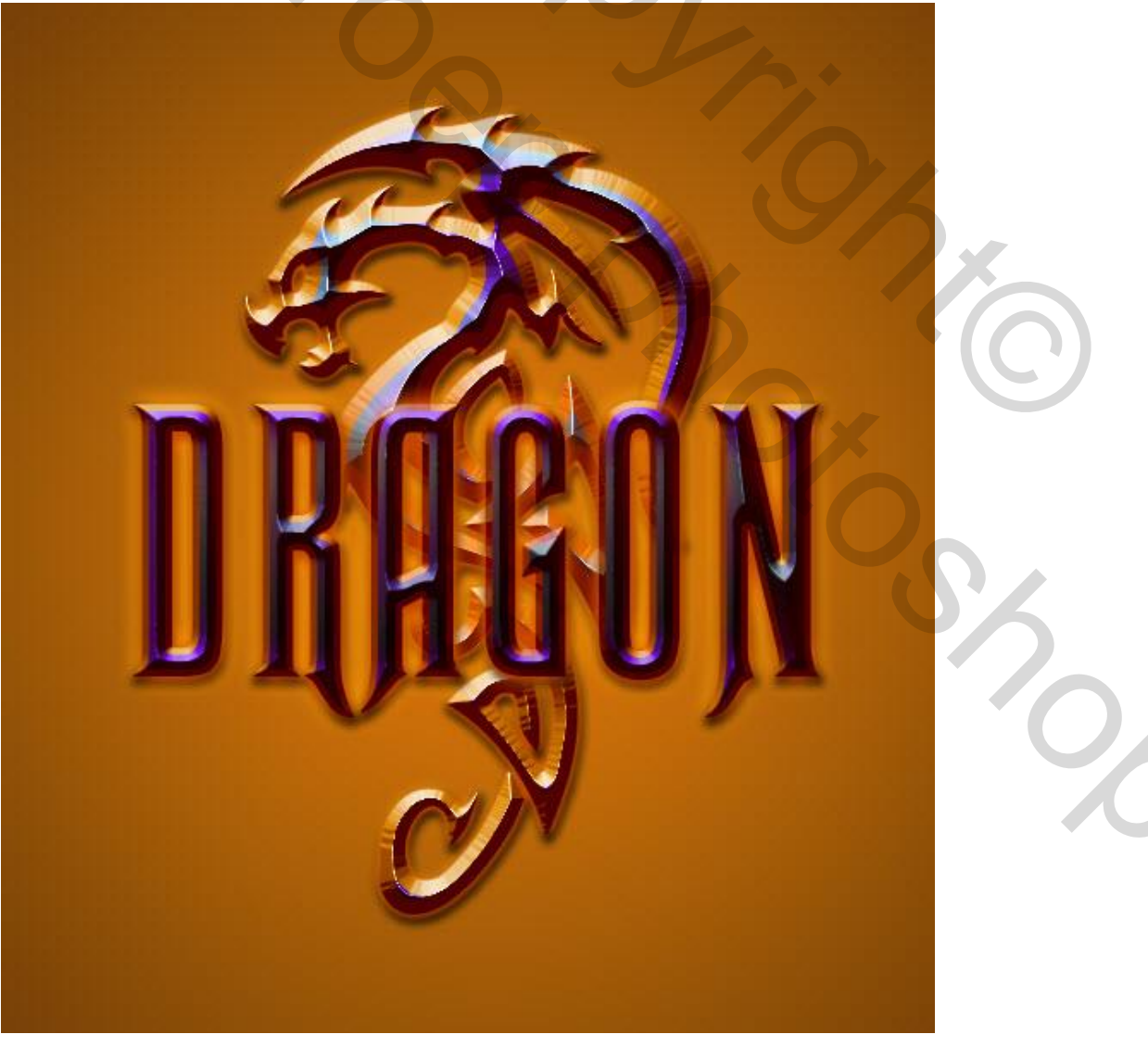

#### <u>Stap 6:</u> Ctrl + klik op de tekstlaag om selectie ervan te laden.

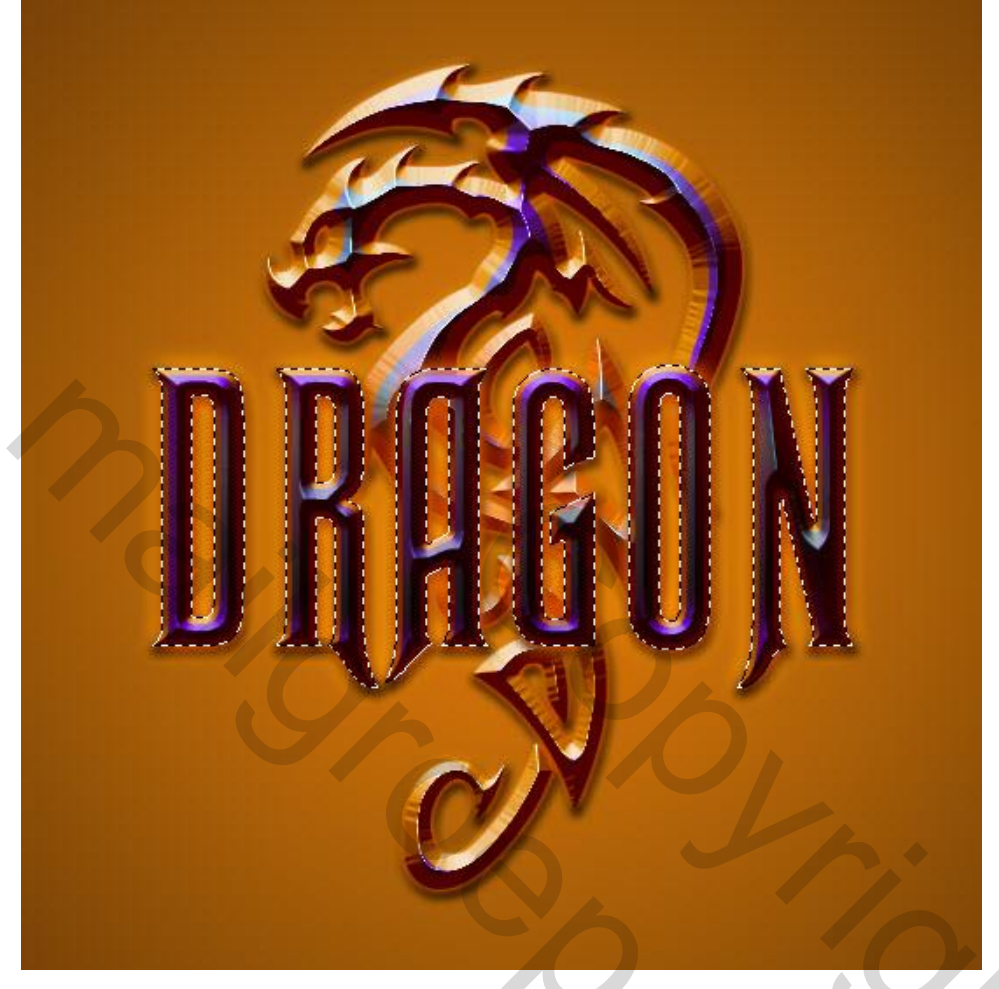

#### <u>Stap 7:</u> Selecteren → Bewerken → Vergroten : 5px.

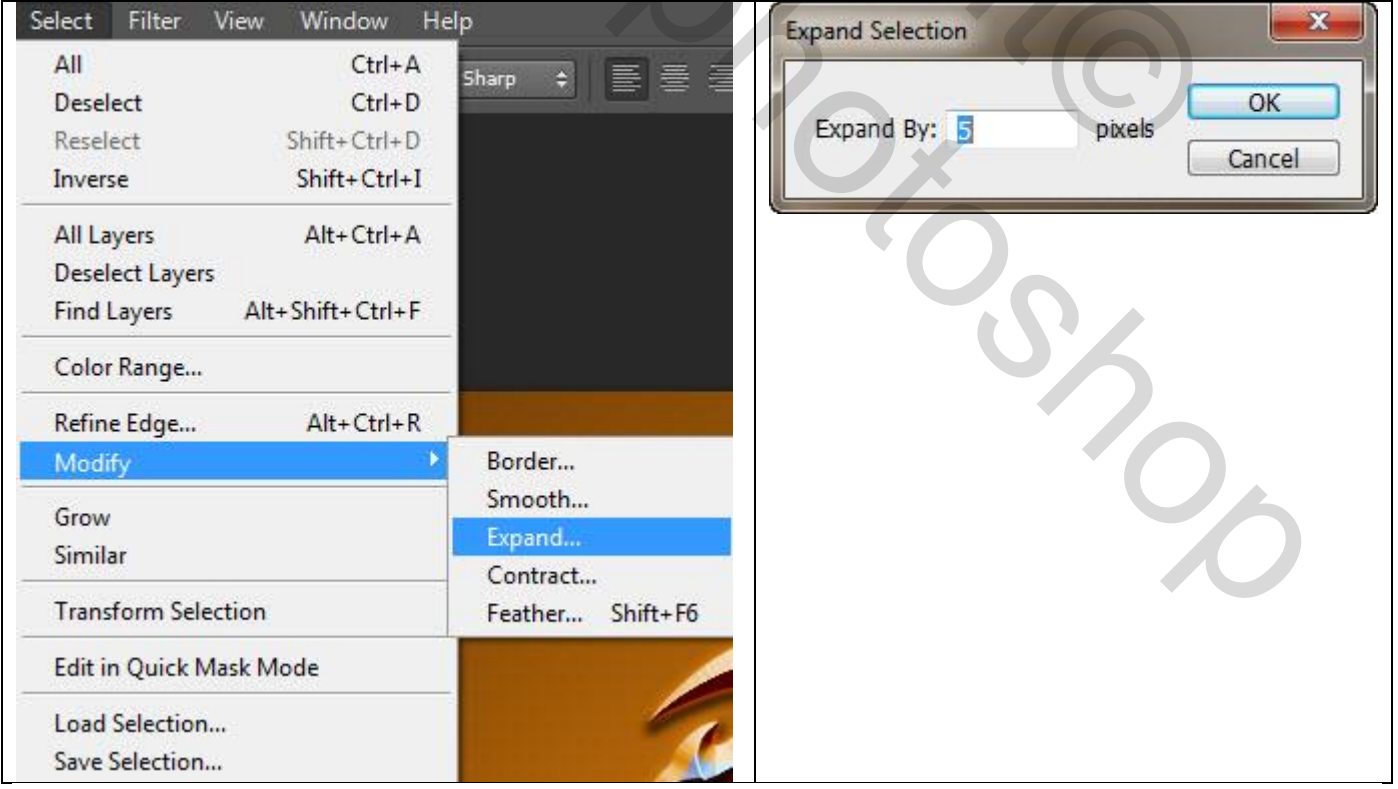

#### <u>Stap 8:</u>

Activeer nu de laag met "Dragon" teken en klik de Delete toets aan.

Heb je met een vorm gewerkt dan kan je ofwel werken met een laagmasker ofwel de vorm laag eerst omzetten in pixels en dan kan je ook de delete toets aanklikken.

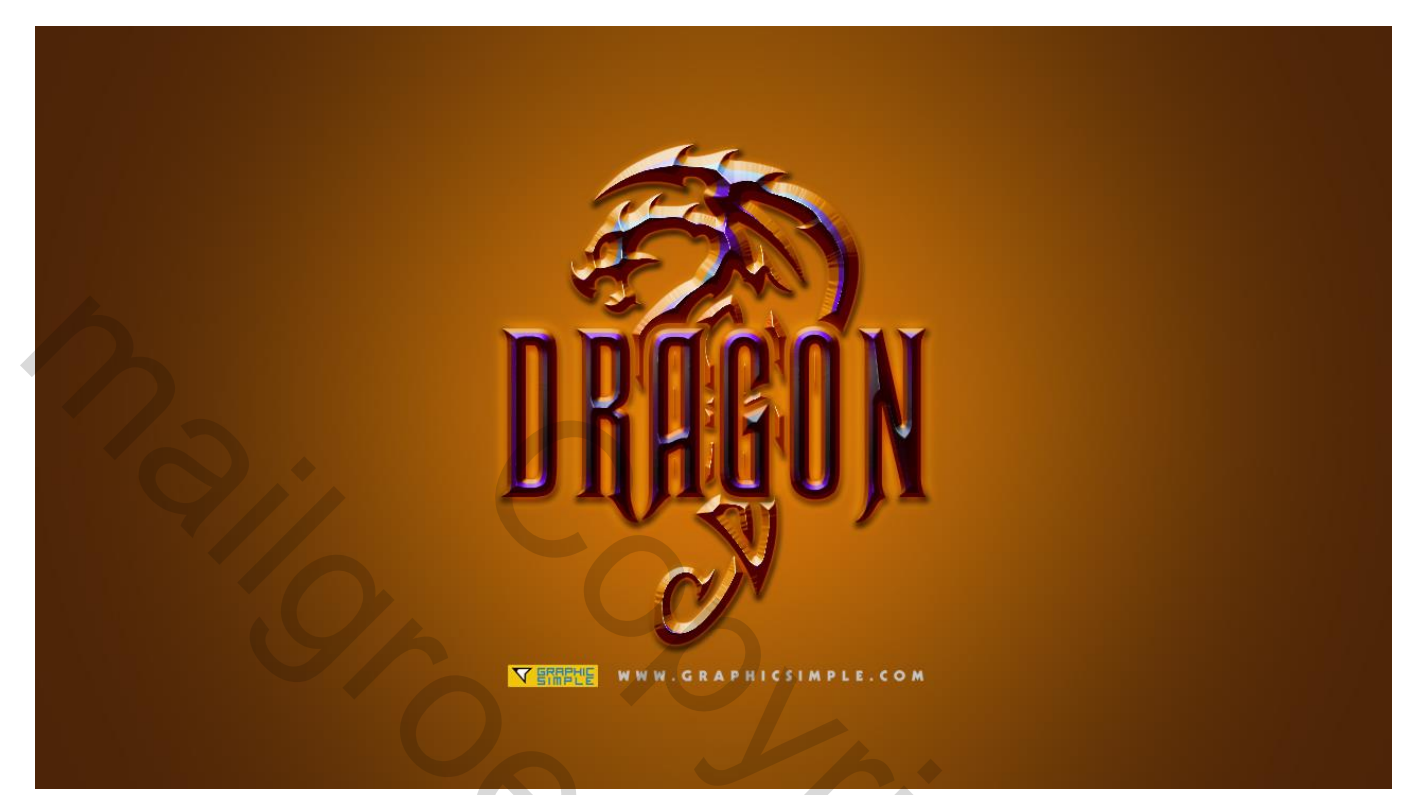